### Here is where the link in the invitation mail from Microsoft takes you

### Click the Get Started button.

You're invited to the Skanska organization

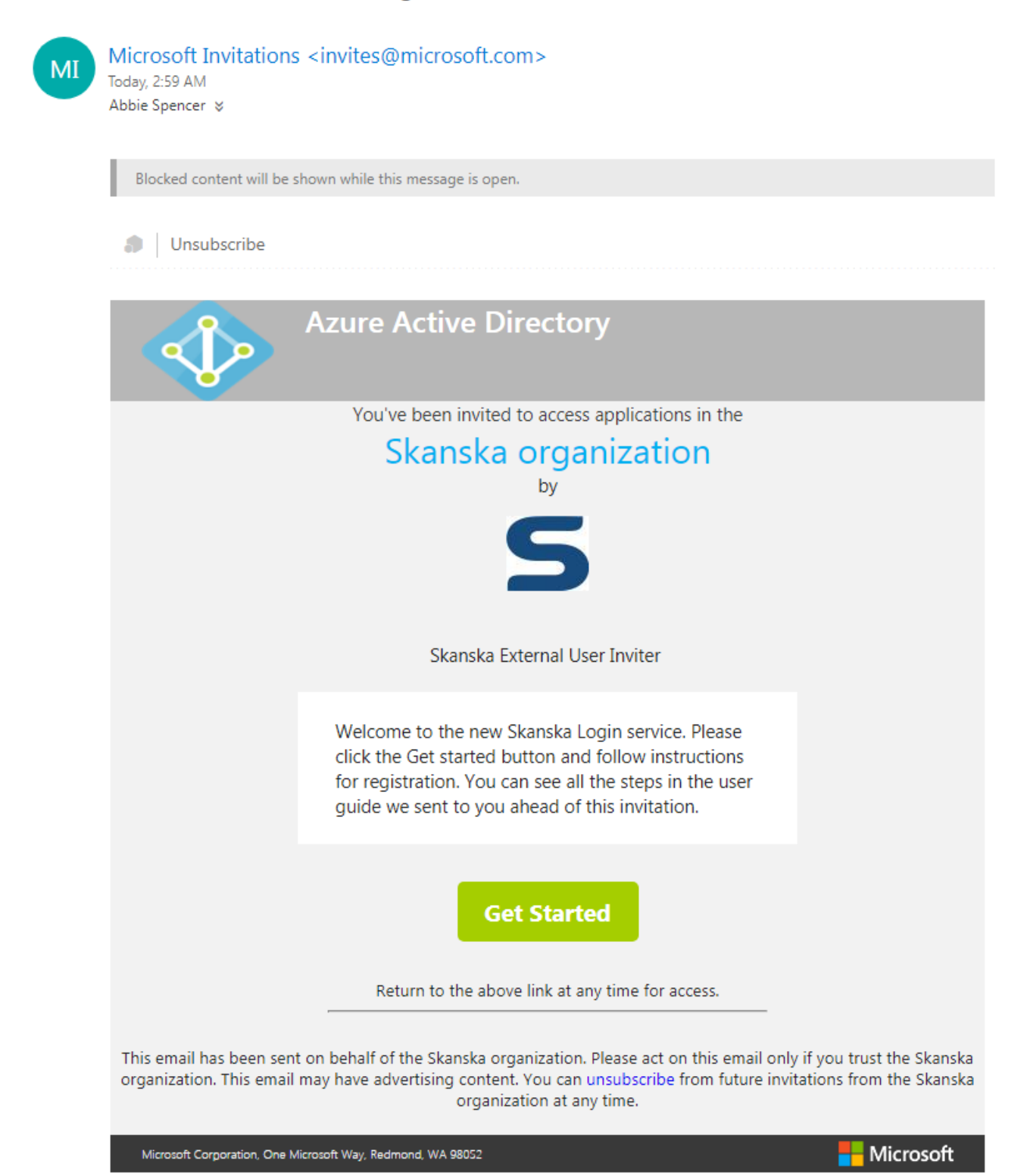

If you have an Office 365 account or if your organization has set up a relationship with Microsoft you will directed to a logon screen. Use your email and your company password to logon. If this does not work, please contact your company IT department for support.

To you who create an account: Fill in your email address (the same you use for Skanska services today) and fill in a password. You can use your own organization's password (the one you use for your email), if you want to, or your earlier Skanska password.

| Create account                                                |      |
|---------------------------------------------------------------|------|
| Aicrosoft account opens a world of benefits.                  |      |
| abbiespencer.fabrikam@gmail.com                               |      |
|                                                               |      |
| Send me promotional emails from Micros                        | soft |
|                                                               |      |
| Next                                                          |      |
| Next<br>Jse a phone number instead                            |      |
| Next<br>Use a phone number instead<br>Get a new email address |      |

Provide your location and birthdate.

| 1fo to set up your |
|--------------------|
| nfo to set up your |
|                    |
|                    |
| ~                  |
|                    |
| ✓ Year ✓           |
| Next               |
|                    |

Look in your mailbox and provide the code.

| Microsoft                                      |           |
|------------------------------------------------|-----------|
| Enter code                                     |           |
| We just sent a code to abbiespencer.fabrikam@c | jmail.com |
|                                                |           |
| Back                                           | Next      |
|                                                |           |
|                                                |           |

# *Provide a phone number to be able to recover in case you forget your password.*

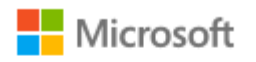

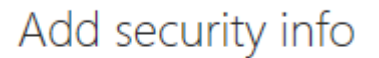

When you need to prove you're you or a change is made to your account, we'll use your security info to contact you.

We'll text you the code you'll use to verify your phone number.

#### Country code

| United States (+1) |  | ~ |
|--------------------|--|---|
|--------------------|--|---|

#### Phone number

4255550123

Send code

Back

Next

×

Read the information below and press the Next button.

# Welcome to Skanska

You have been invited to access myapps.microsoft.com

To access applications in the Skanska organization, you'll need to sign in with abbie.spencer@fabrikamonline.com.

By clicking Next, Skanska will have access to your display name and email address. In addition, your organization may also log information about your Skanska access.

#### Next

Note: After completing sign in you will be redirected to: https://myapps.microsoft.com/?tenantid=33dab507-5210-4075-805bf2717d8cfa74&login\_hint=abbie.spencer@fabrikamonline.com

You now see the portal: Press one of the applications or sites you have access to.

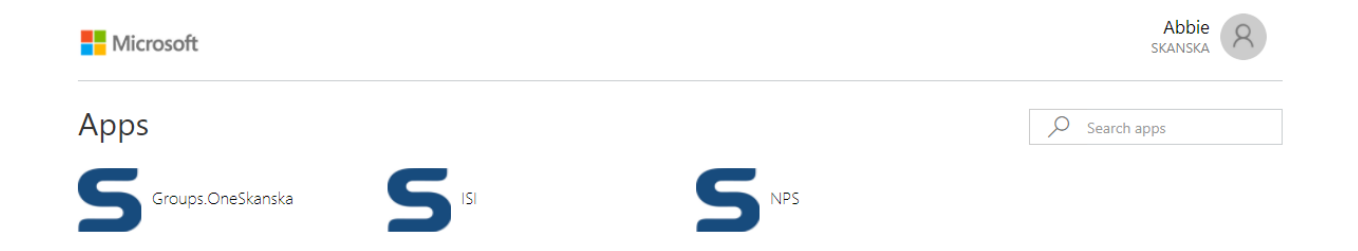

### Read the information below and press the Set it up now button.

For added security, we need to further verify your account

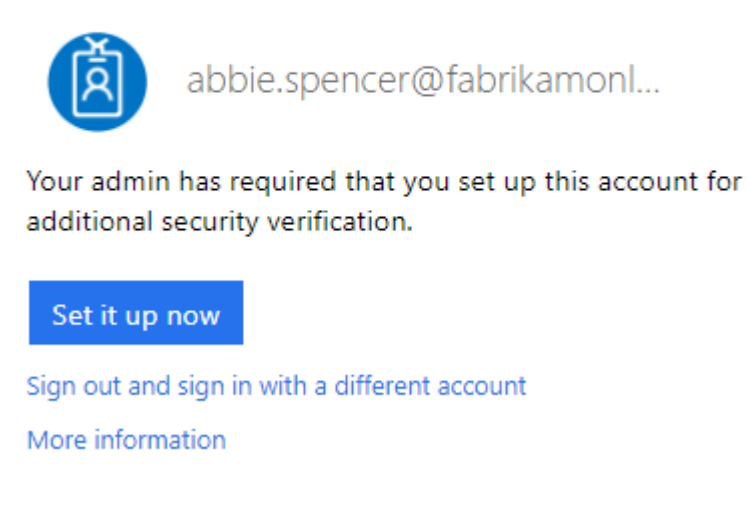

# If you have a smartphone - read the information below, choose Authentication phone, and Send me a code by text message. Press the Next button.

# Additional security verification

Secure your account by adding phone verification to your password. View video to know how to secure your account

#### Step 1: How should we contact you?

| Auth  | entication phone         | ۳    |              |
|-------|--------------------------|------|--------------|
| Unite | ed States (+1)           | ۳    | 425 555 0123 |
|       |                          |      |              |
| -Me   | thod                     |      |              |
| ۲     | Send me a code by text m | essa | ige          |
|       |                          |      |              |
|       | Call me                  |      |              |

# Additional security verification

Secure your account by adding phone verification to your password. View video to know how to secure your account

Step 2: We've sent a text message to your phone at +1 425 555 0123

When you receive the verification code, enter it here

# This is how it looks on your phone

481938 Use this code for Microsoft verification

*If you do not have a smartphone - read the information below, choose Authentication phone, and Call me. Click the Next button.* 

| Microsoft                                                                                                    | abbie.spencer@fabrikamonline.com | 1.3 |
|----------------------------------------------------------------------------------------------------|----------------------------------|-----|
| Additional security verification                                                                                 |                                  |     |
| Secure your account by adding phone verification to your password. View video to know how to secure your account |                                  |     |
| Step 1: How should we contact you?                                                                               |                                  |     |
| Authentication phone                                                                                             |                                  |     |
| Office phone<br>Mobile app                                                                                       |                                  |     |
| Method                                                                                                    |                                  |     |
| Send me a code by text message Call me                                                                           |                                  |     |
|                                                                                                    |                                  |     |
|                                                                                                    | Next                             |     |

Wait for the phone call and complete the verification.

# *If you have a smartphone, then the recommendation is to use the Microsoft Authentication app. Press the Configure button.*

| Microsoft                                                                            |                                                    |                  |                   | abbie.spencer@fabrikamonline.com                                  |
|--------------------------------------------------------------------------------------|----------------------------------------------------|------------------|-------------------|-------------------------------------------------------------------|
| Additional securi                                                                    | ty verification                                    |                  |                   |                                                                   |
| When you sign in with your password,<br>View video to know how to secure you         | you are also required to respond fro<br>ir account | om a registered  | device. This make | es it harder for a hacker to sign in with just a stolen password. |
| what's your preferred option                                                         | n?                                                 |                  |                   |                                                                   |
| We'll use this verification option by de                                             | fault.                                             |                  |                   |                                                                   |
| Text code to my authentication ${\ensuremath{\mathtt{p}}}^\bullet$                   |                                                    |                  |                   |                                                                   |
| how would you like to response to the second set up one or more of these options. It | and?                                               |                  |                   |                                                                   |
| Authentication phone                                                                 | Sweden (+46)                                       | •                |                   |                                                                   |
| Office phone                                                                         | Select your country or region                      | •                |                   |                                                                   |
| Alternate authentication phone                                                       | Select your country or region                      | Extension        |                   |                                                                   |
| Authenticator app                                                                    | Configure Please of                                | configure the mo | bile app.         |                                                                   |

Make sure you have the Microsoft Authentication app installed on your phone:

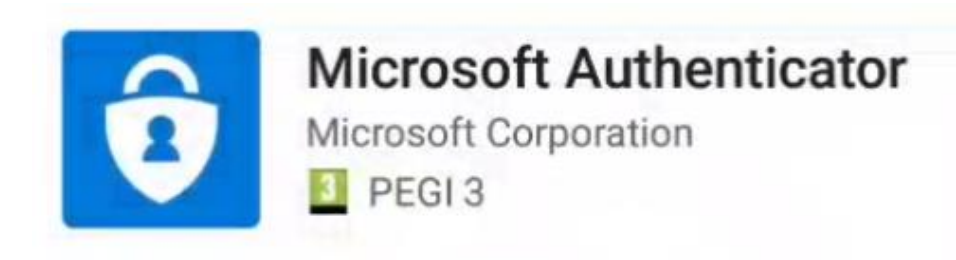

# Follow instructions and press the Next button.

### Configure mobile app

Complete the following steps to configure your mobile app.

- 1. Install the Microsoft authenticator app for Windows Phone, Android or iOS.
- 2. In the app, add an account and choose "Work or school account".
- 3. Scan the image below.

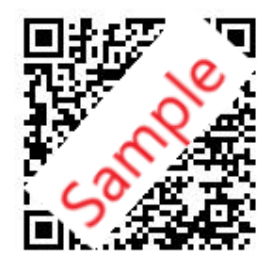

Configure app without notifications

If you are unable to scan the image, enter the following information in your app. Code: 993 597 867 Url: https://bn1pfpad09.phonefactor.net/pad/330938408

If the app displays a six-digit code, choose "Next".

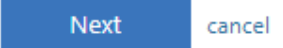

Press Save to store your changes.

Congratulations, now you are ready to access the service!

How to access your applications and sites

Sign in to <u>http://myapps.microsoft.com</u> or use the URL sent directly to you.

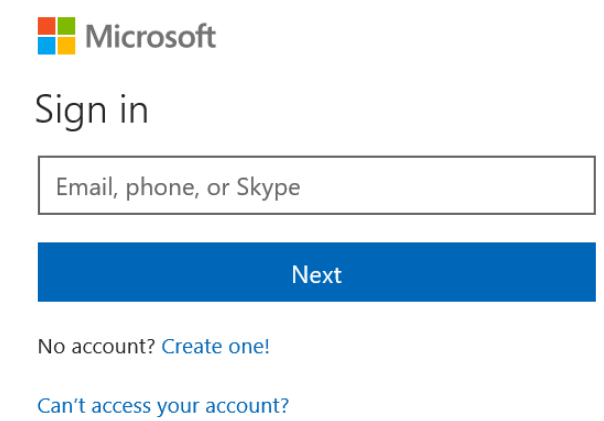

*If you sign in from the same device with the same user, then select to stay signed in.* 

| Microsoft                                                         |                    | 尚  |
|-------------------------------------------------------------------|--------------------|----|
| evawaltherelf                                                     | gren@gmail.com     | M  |
| Stay signed in?<br>Do this to reduce the num<br>asked to sign in. | ber of times you a | re |
| No                                                                | Yes                |    |
| Don't show this again                                             |                    |    |

You see the portal with what you have access to. Click MySite:

If you use SMS verification, add the code into the form. Press Verify.

# If you use the authenticator app, add the code from the app into the form or just accept in the app.

| Microsoft                                                                    |
|------------------------------------------------------------------------------|
| abbie.spencer@fabrikamonline.com                                             |
| Enter code                                                                   |
| Please type in the code displayed on your authenticator app from your device |
| Code                                                                         |
| Verify                                                                       |
| Having trouble? Sign in another way                                          |
| More information                                                             |
|                                                                              |

# You are redirected to your profile side.

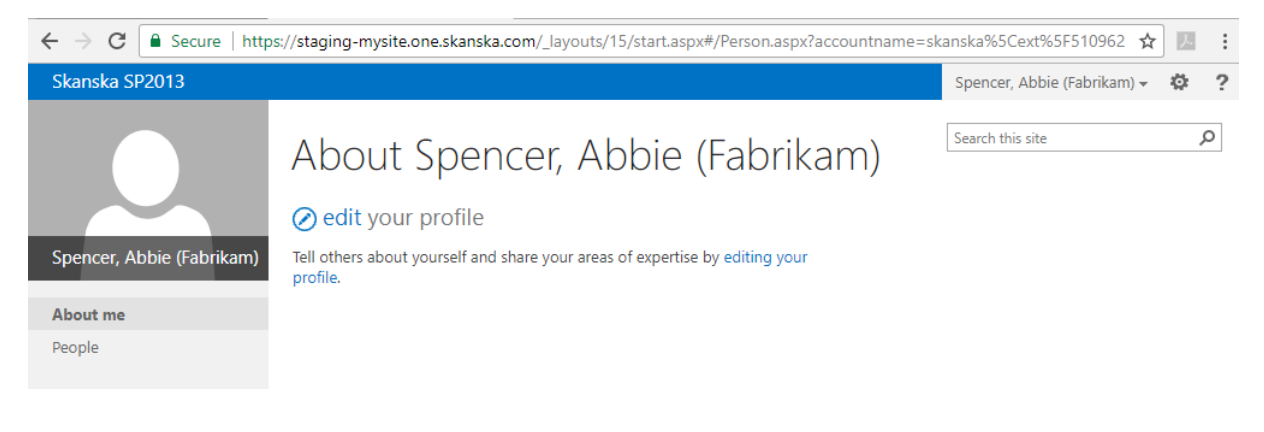

# Go back to the Portal.

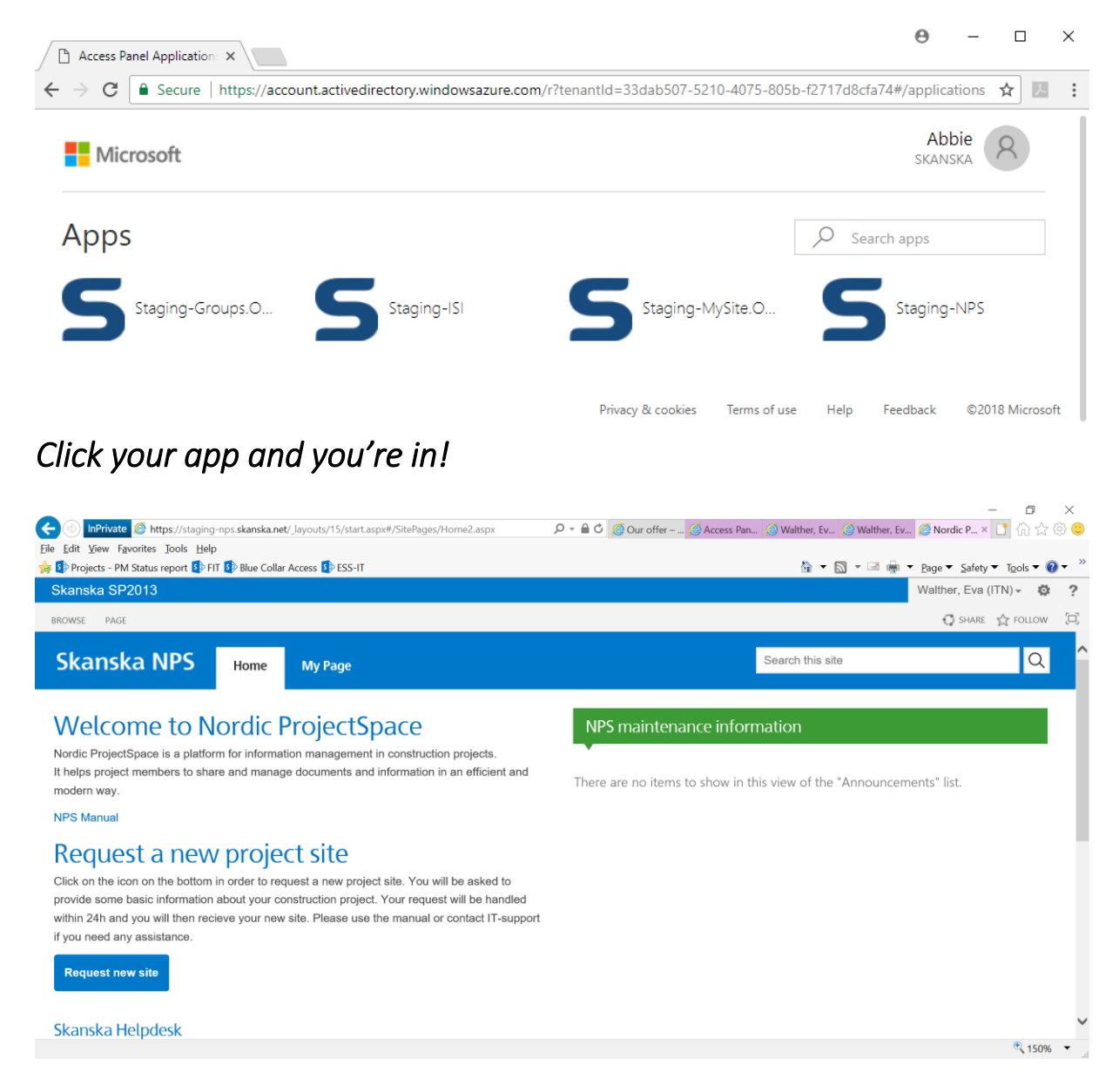

# If you access the apps regularly and use the same device you will be signed in automatically next time.